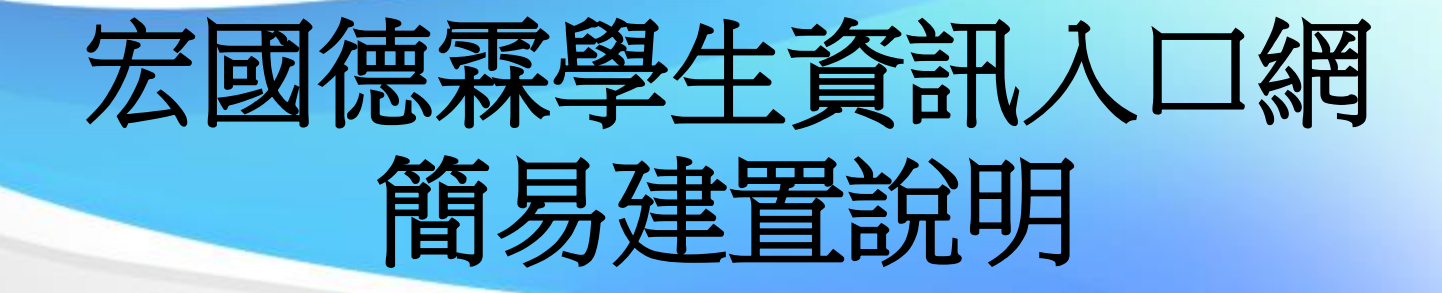

資圖中心

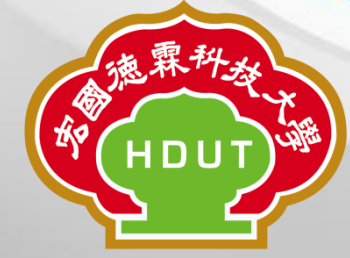

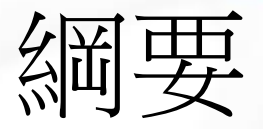

- 如何登入
- 主要的建置步驟
  - 更新版型

#### - 新增照片及自傳 🗲 一定要建置的項目!!

- -新增歷程資料
- -新增文章
  - 新增文章分類
  - •新增文章關鍵字(標籤)
- 學生後端管理
- 其他功能

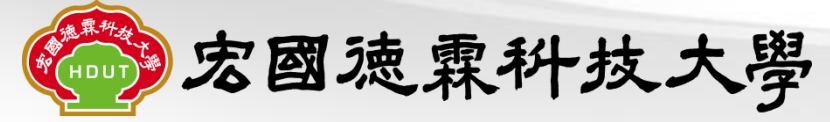

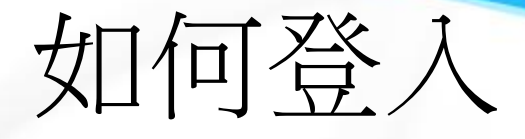

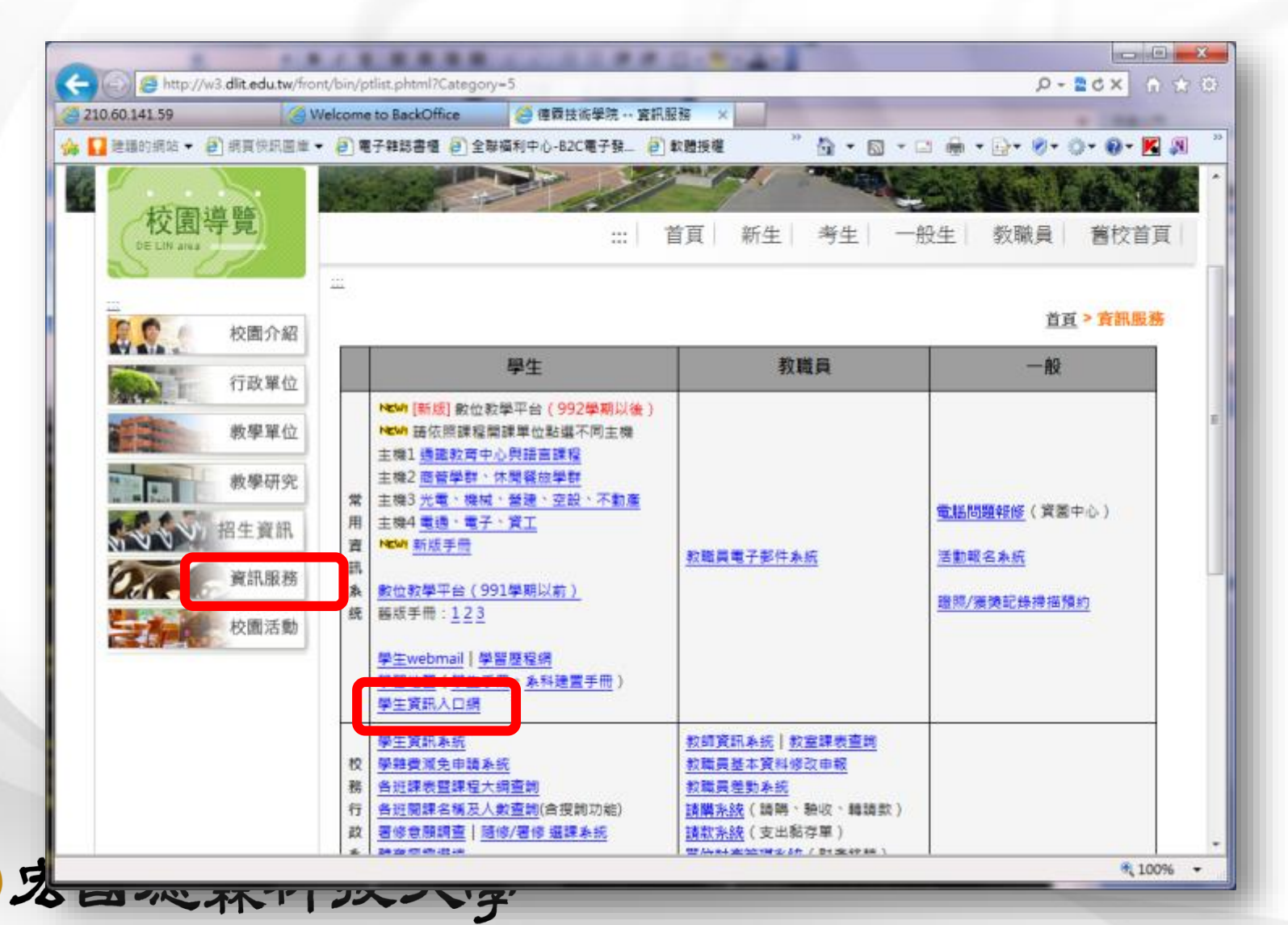

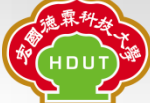

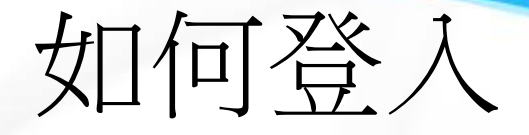

搜索 綜合搜尋 熱門搜尋: 葉文君 | 黃凱群 | 余 宏國德霖科技 HungKuo Delin University of Technology 學生資訊入口網 帳號、密碼和數位教學平台一樣 ::: 首頁 關於本校 最新網站 最新文章 關鍵字 主題網站 網站導覽 學習地圖 使用說明 登入:::: ■ 校園公告 資料下載區 更多> 請輸入帳號 本校網址已更新為 www.hdut.edu.tw 登 • 學習歷程-教學影片 λ 本校教職員電子信箱服務系統已建置完成,請同仁使用新信箱。 請輸入密碼 本校學生信箱將於106年8月28日至8月31日更換作業,作業期間將暫停使用信箱 563 學習歷程-學生手冊 服務 • 學習地圖-學生手冊 記住此帳號 107學年度二技統一入學測驗各考科考試範圍 • 學習地圖-系科手冊 • 忘記帳號/密碼 本校106學年度四技聯合登記分發錄取榜單及報到公告 本校106學年度第1學期轉學招生榜單查詢 基本建置(照片+白傳) 編輯我的歷程 106學年度第1學期北區五專轉學招生榜單及報到公告 • 履歷&自傳範本 本校106學年度第1學期轉學招生成績查詢 キムシャンホーカー ハイ パー コークロレンセン

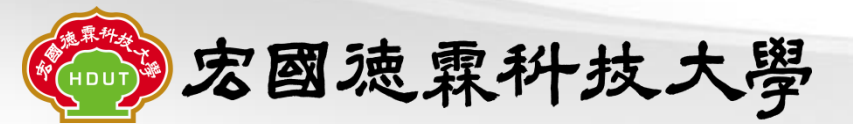

搜索 熱門搜尋: 葉文君 | 黃凱群 | 余 綜合搜尋 宏國德霖科技大學 HungKuo Delin University of Technology, 學生資訊入口網 建議最佳瀏覽螢幕解析度 1024 X 768 | Copyright @ 2011 DE LIN ::: 首頁 關於本校 最新網站 最新文章 關鍵字 主題網站 網站導覽 學習地圖 使用說明 登入:::: 一校開公告 資料下載區 更多》 請輸入帳號 本校網址已更新為 www.hdut.edu.tw 登 • 學習歷程-教學影片 入 本校教職員電子信箱服務系統已建置完成,請同仁使用新信箱。 請輸入密碼 本校學生信箱將於106年8月28日至8月31日更換作業,作業期間將暫停使用信箱 。學習歷程-學生手冊 563 服務 • 學習地圖-學生手冊 記住此帳號

• 學習地圖-系科手冊

• 履歷&自傳範本

基本建置(照片+白傳)

107學年度二技統一入學測驗各考科考試範圍 本校106學年度四技聯合登記分發錄取榜單及報到公告 本校106學年度第1學期轉學招生榜單查詢 106學年度第1學期北區五專轉學招生榜單及報到公告

本校106學年度第1學期轉學招生成績查詢

100路左南丁南在封体初初中八牛四口和国以如次、

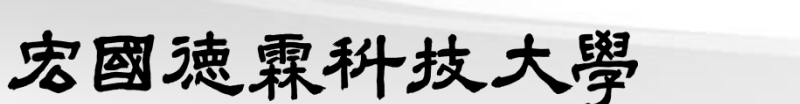

亡記 施服 / 李雅

編輯我的歷程

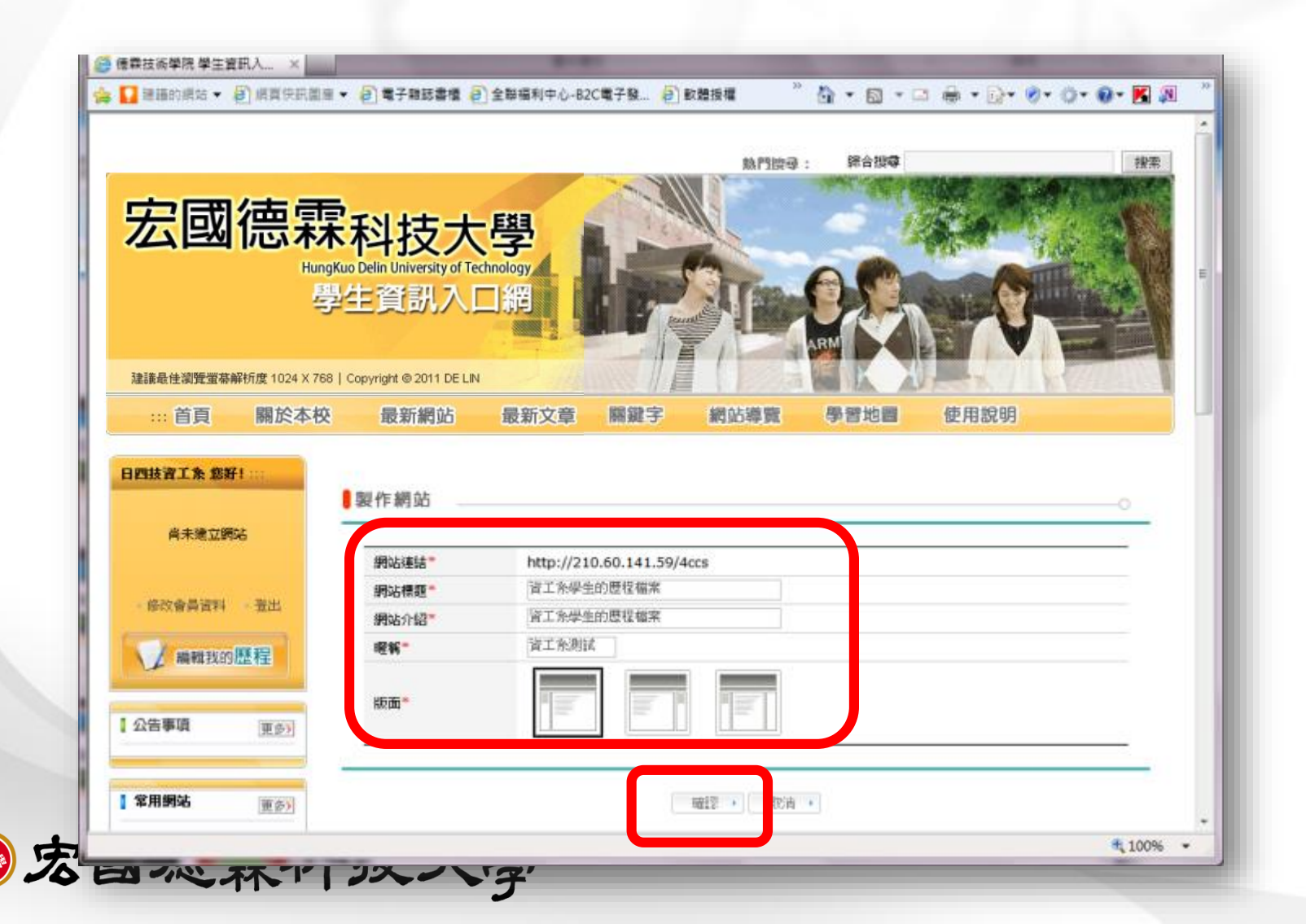

HDUT

|                                                                                                    |              | Charles of Failer Constants                        | ALC: NO |
|----------------------------------------------------------------------------------------------------|--------------|----------------------------------------------------|---------|
| 💡 建膳的網站 🔻 🧃 網頁快訊圖庫                                                                                                    | • 🥘 電子雜誌書櫃 🦉 | 全耕福利中心-82C電子發 🗿 軟體授權 🧮 🏠 ▼ 🖾 ▼ 🖃 ▼ 🔂 ▼ 🚱 ▼ 🚱 ▼ 🔅 ▼ | 🔞 • 📕 🔊 |
|                                                                                                    |              | 回首頁   我的網站   随温網站   好友網站                           | □ 登出    |
|                                                                                                    |              |                                                    |         |
|                                                                                                    |              | 資工系學生的歷程檔案                                         |         |
|                                                                                                    |              | 資工系學生的歷程檔案                                         |         |
| http://210.60.141.59/4ccs                                                                                                    |              | ●我的資訊 ●討論區 ●檔案總督 ●相簿 ●寫文 № ●版面語                    | 設計・理者   |
|                                                                                                    |              |                                                    |         |
|                                                                                                    | > 個人資訊       |                                                    |         |
|                                                                                                    |              |                                                    |         |
|                                                                                                    | 中文姓名         | 日四扶資工系                                             |         |
| 沒有登録的照片                                                                                                    | 身份           | 學生                                                 |         |
| 在管理者)Portbluo情報>我的風片                                                                                                    | 帳號           | 4CCS                                               |         |
| The second second secon | 电传集目口        | 1080/4/30                                          |         |
| 道体供为                                                                                                    | 西至牛月日        | 1980/4/30                                          |         |
| 至135400月<br>資工条測試(4ccs)                                                                                                    | 電子信箱         | portfoliotest17@dlit.edu.tw                        |         |
| 查求如何<br>資工条測試(4ccs)                                                                                                    | 電子信箱         | portfoliotest17@dlit.edu.tw                        |         |
| 第138400月<br>資工条測試(4ccs)                                                                                                    | 電子信箱         | portfoliotest17@dlit.edu.tw                        |         |

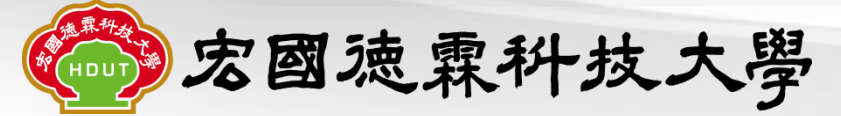

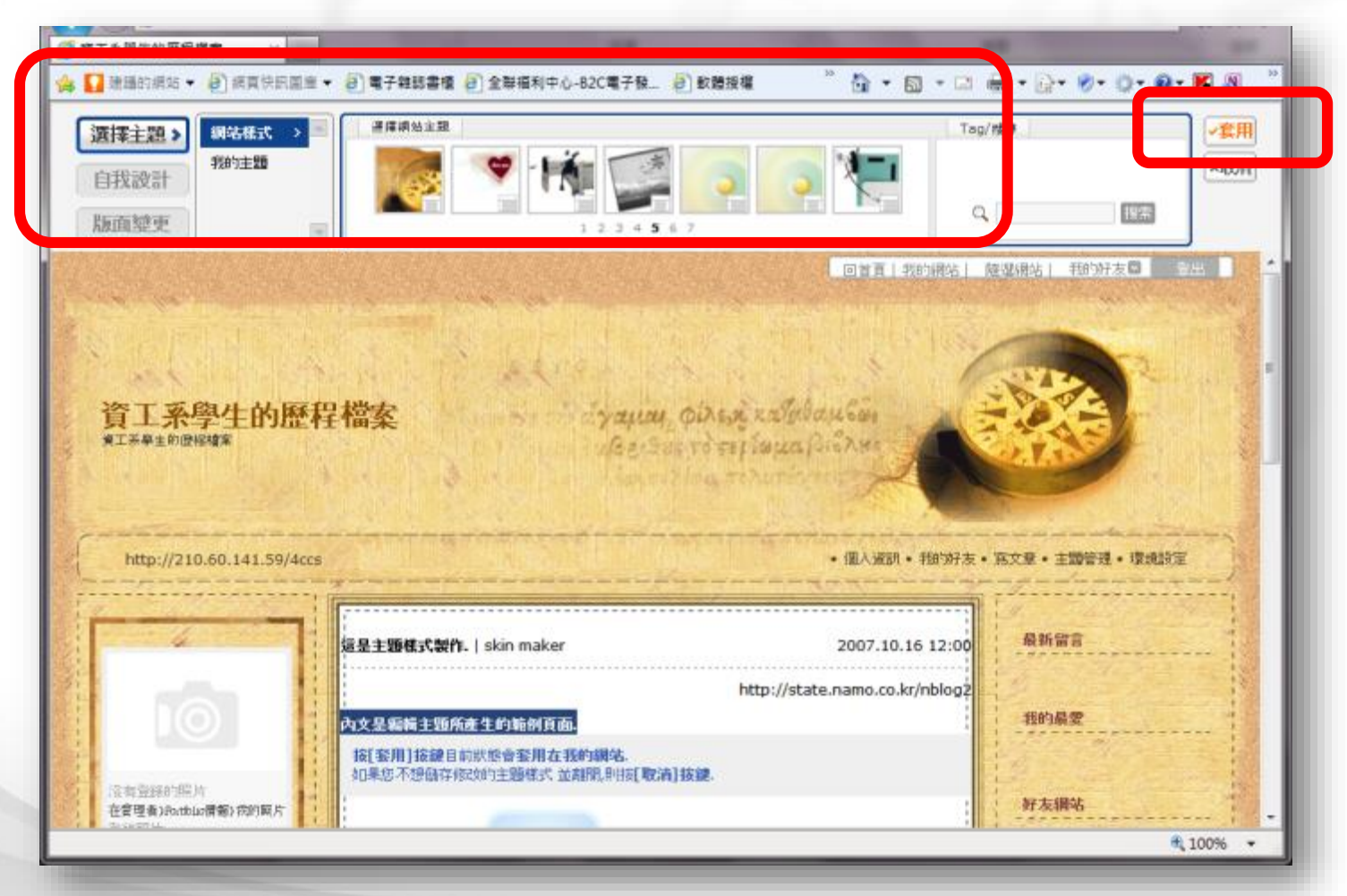

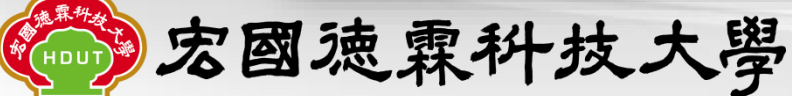

#### 主要的建置步驟-新增照片

| 131 1 1 2 2 2 2 2 2 2 2 2 2 2 2 2 2 2 2                                                                         |                            |                                                                                                    | ATT A                                    |
|----------------------------------------------------------------------------------------------------|----------------------------|----------------------------------------------------------------------------------------------------|------------------------------------------|
| 資工系學生的歷程                                                                                                    | 國案                         | yana piren zalabancan                                                                                                    |                                          |
| 工条學生的歷程檔案                                                                                                    |                            | age start of tel march syna                                                                                                    |                                          |
|                                                                                                    | a hat a                    |                                                                                                    |                                          |
|                                                                                                    | C Comment                  |                                                                                                    |                                          |
| http://210.60.141.59/4ccs                                                                                       |                            | 2003-2014 • 10 20 CDUS • 10 20 CDUS • 10 20 | •但其•州文章•州道 (1]• <u>四道书</u>               |
|                                                                                                    | F                          |                                                                                                    |                                          |
| A CONTRACTOR                                                                                                    | > 管理者介面                    | 網站資訊管理                                                                                                    | 最新留言                                     |
|                                                                                                    | 個人被的                       | 网络资訊 文章分類 我的最爱 好友管理 權限管理                                                                                                    | the secondary                            |
|                                                                                                    | <ul> <li>網站資訊設定</li> </ul> |                                                                                                    | ALCONDING .                              |
|                                                                                                    | 我的为闲址*                     | http://210.60.141.59/4CCS                                                                                                    | AND/RS W                                 |
| 沒有登除的照片<br>在管理者)Portslat情報)按时属片                                                                                 | 網站主题                       | 資工系学生的歷程檔案                                                                                                    | A Starter                                |
| 登禄照片                                                                                                    | 電荷<br>何站 蘭介                | (東上未開)<br>(東上未要主的設定偏美                                                                                                    | 好友朋站                                     |
| AT & BUS (Acce)                                                                                                 | 上南照片*                      |                                                                                                    | A Second                                 |
|                                                                                                    |                            | · · · · · · · · · · · · · · · · · · ·                                                                                                    | 10-10-10-10-10-10-10-10-10-10-10-10-10-1 |
| A CONTRACTOR OF A CONTRACTOR OF A CONTRACTOR OF A CONTRACTOR OF A CONTRACTOR OF A CONTRACTOR OF A CONTRACTOR OF | 個人簡介*                      |                                                                                                    | 訪客                                       |
| Portiolio                                                                                                    |                            | Ψ.                                                                                                    |                                          |
| 學生基本資料<br>Q 個人基本資料                                                                                              | • 其他設定                     |                                                                                                    | The Market of                            |
|                                                                                                    | 每頁顯示文章教                    | ○ 1個 ○ 3個 ● 5個 ○ 10個                                                                                                    | · · · · · · · · · · · · · · · · · · ·    |
|                                                                                                    |                            |                                                                                                    | 4,100%                                   |

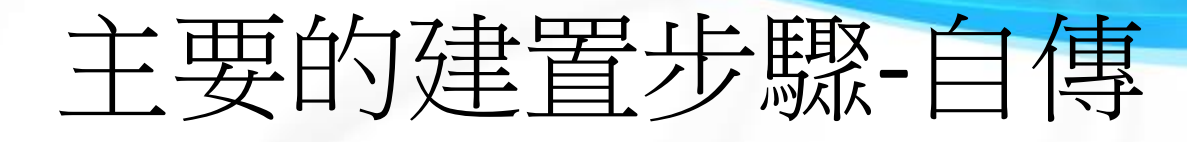

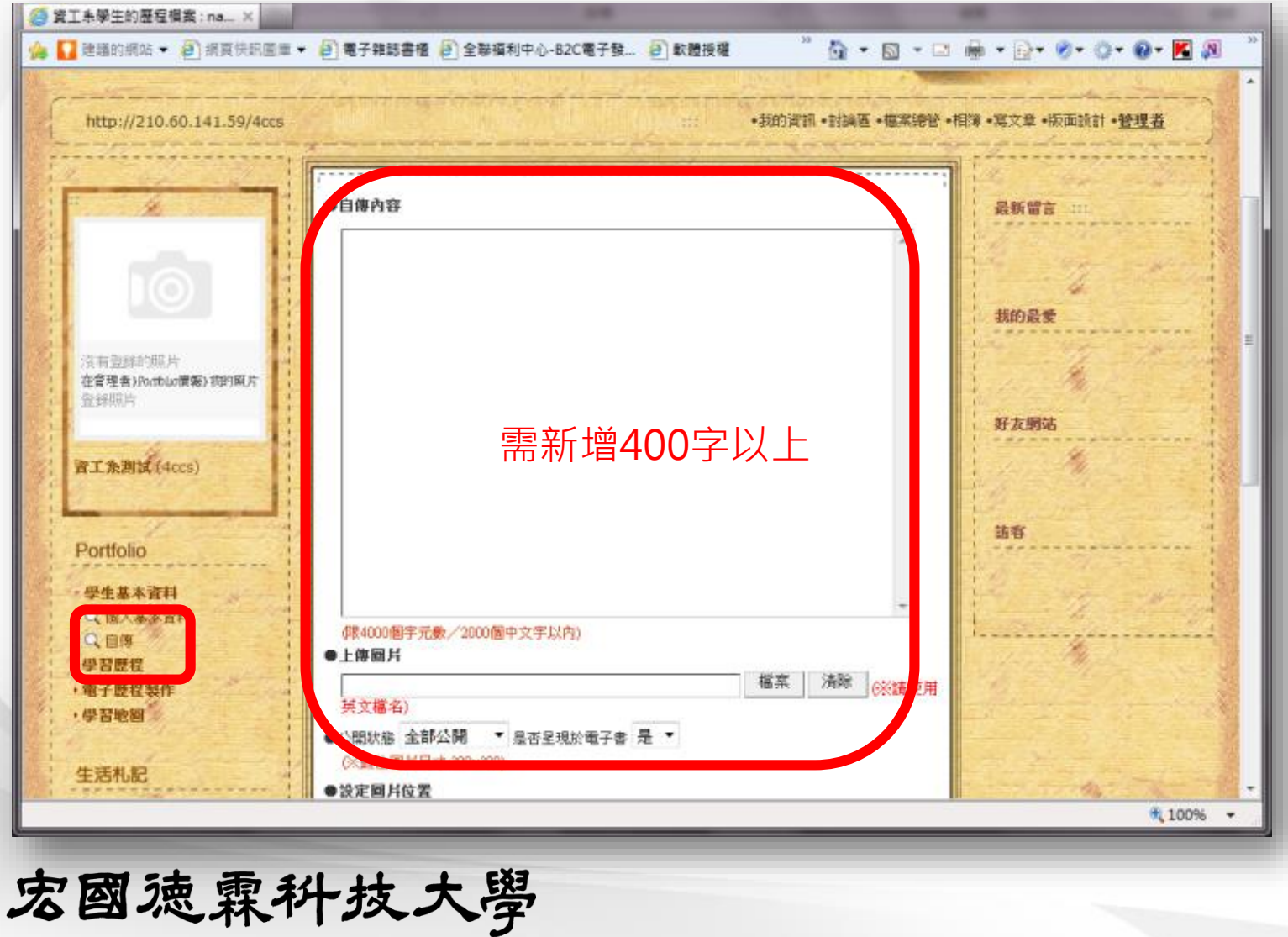

#### 主要的建置步驟-新增歷程資料

|                                    | ◎ 職涯相<br>HOT 心理 | 閣活動<br><sup>約4</sup> |          |                                       |        |              |     |                       | 1        | and a | -                |    |
|------------------------------------|-----------------|----------------------|----------|---------------------------------------|--------|--------------|-----|-----------------------|----------|-------|------------------|----|
|                                    | 以資料欄位           | 2 数据导: 學年            | 度        | •                                     |        | 搜索           |     | 我的最                   | *        |       |                  |    |
| 有型錄的原片<br>實理者)Rxtblo價例)我的面片<br>時期日 | 排序欄位:           | 學年度                  |          | (1遞增)                                 | *      | 1            |     |                       | ×.       |       |                  |    |
| 389971                             | 4R1575          |                      |          |                                       |        | -            |     | 好友明                   | 16       |       |                  |    |
| 1.2.7.11 (4ccs)                    |                 |                      |          |                                       | 4      | 新增新          | 237 | 1.40                  | *        |       |                  |    |
|                                    | 学生              | 9                    | 活動名物     | 6- 4B                                 | 起运日期   | S            | 管理  | 10                    |          |       | E                |    |
| ortfolio                           | 学牛朋             | 99 • 學年              | 上,一學期    | 牛銀                                    |        |              |     |                       |          |       |                  |    |
|                                    | 活動名稱            |                      |          | 起迄日期                                  |        |              |     | 12                    | Server 1 |       |                  |    |
| 2智度程。                              | 呈現於電子書          | 문 •                  |          | 公開状態                                  | 全部公開   | •            |     |                       | 4        |       |                  |    |
| 人課外活動<br>人公民活動                     | 審核状態            | 目我纪録 ▼<br>※送審後・只で    | 可修改公開試馬) | 股是否呈現於電                               | 78     |              |     | 1.                    | 1        | 12.30 |                  |    |
| 、取運相関活動<br>、登照表現<br>Margant 67 m   | 心得感想            |                      |          |                                       |        |              | *   |                       |          |       |                  |    |
| 、理理库和語<br>、運算記錄<br>、執資表現           | 相關檔案            | ×上身圆幅最佳<br>adf)      | 請新       | ····································· |        |              |     | The Street and Street |          |       |                  |    |
| 一學生幹部組織                            |                 | Ibout                | 超十       | 古今 立 7 4                              | コ会し、   | ≐癶日          | ュキュ | :日 . ≜                | 田山       | 注制    | ( <del>)</del> - | 누╔ |
| 秋外工算     枚内工讀                      |                 |                      | 字土       | 11日 十早                                | 心 亚尔 、 | <u></u> 品田 片 | いて  | 兄、百                   | ホント      | / 白   | ( ↑_             | ΓĘ |
| LUCAM R B                          |                 |                      | 工讀       | 、服利                                   | 务資料    | 4            |     |                       |          |       |                  |    |
| UCAM-1                             | 1               |                      |          |                                       |        |              |     |                       |          |       |                  | -  |

**宏國**徳霖科技大學

#### 主要的建置步驟-新增文章

新增文章分類

#### 勞 資工系學生的歷程檔案:na...× " 🏠 • 🖾 • 🖾 🖷 • 🔂• 🖉• 🗇• 🐼• 🕅 🕅 【】建雄的網站 ▼ 🗿 網頁快訊圖庫 ▼ 🗿 電子雜誌書櫃 🗿 全聯橫利中心-B2C電子發\_ 🗿 軟體接權 回首頁 | 我的興站 | 勉強興站 | 好友網站 🛛 🏻 🖄 可新增: 資工系學生的歷程檔案 求學過程的心得、解決問題的歷程、生活感想等 資工系學生的歷程檔案 http://210.60.141.59/4ccs ·我的資訊·討論區·檔案總管·相障·寫文章·版面 計•管理者 > 管理者介面 | 分類管理 品新聞言 個人資訊 网络流跃 文章分類 我的最爱 好友管理 權限管理 分類名稱 公開程度 主分類 次分類 修正 翻除 我的品爱 公開文登區 修正 1858 沒有登靜的照片。 在管理者)PortBlue質報) 我的图片 资料旅片 新增 序變更 好友铜站 育工条测试(4ccs) 諸容 € 100% javascript:showBlogManager() **宏國** 魂霖 科 技 大 學

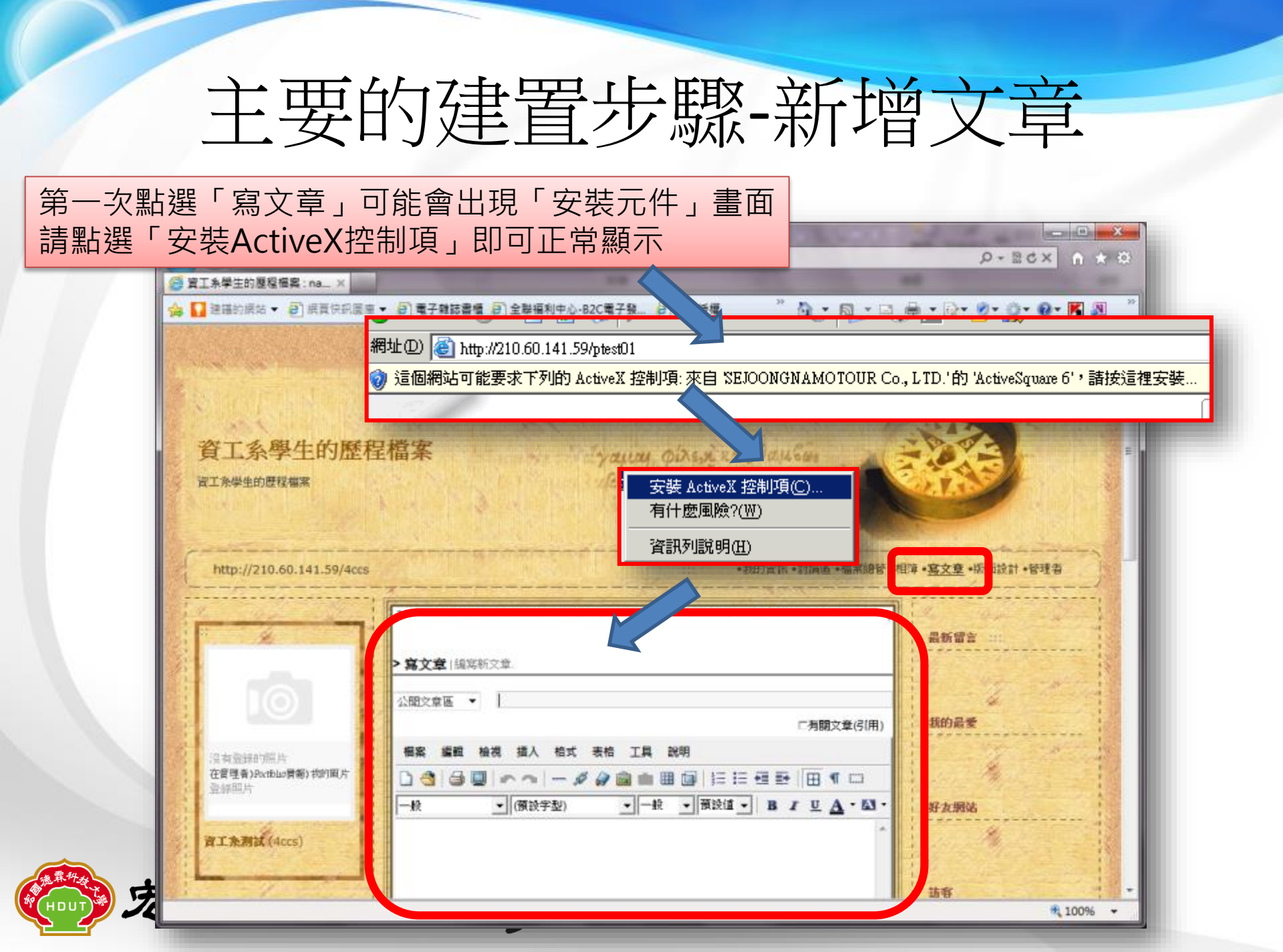

#### 主要的建置步驟-新增文章

#### 新增文章關鍵字(標籤)

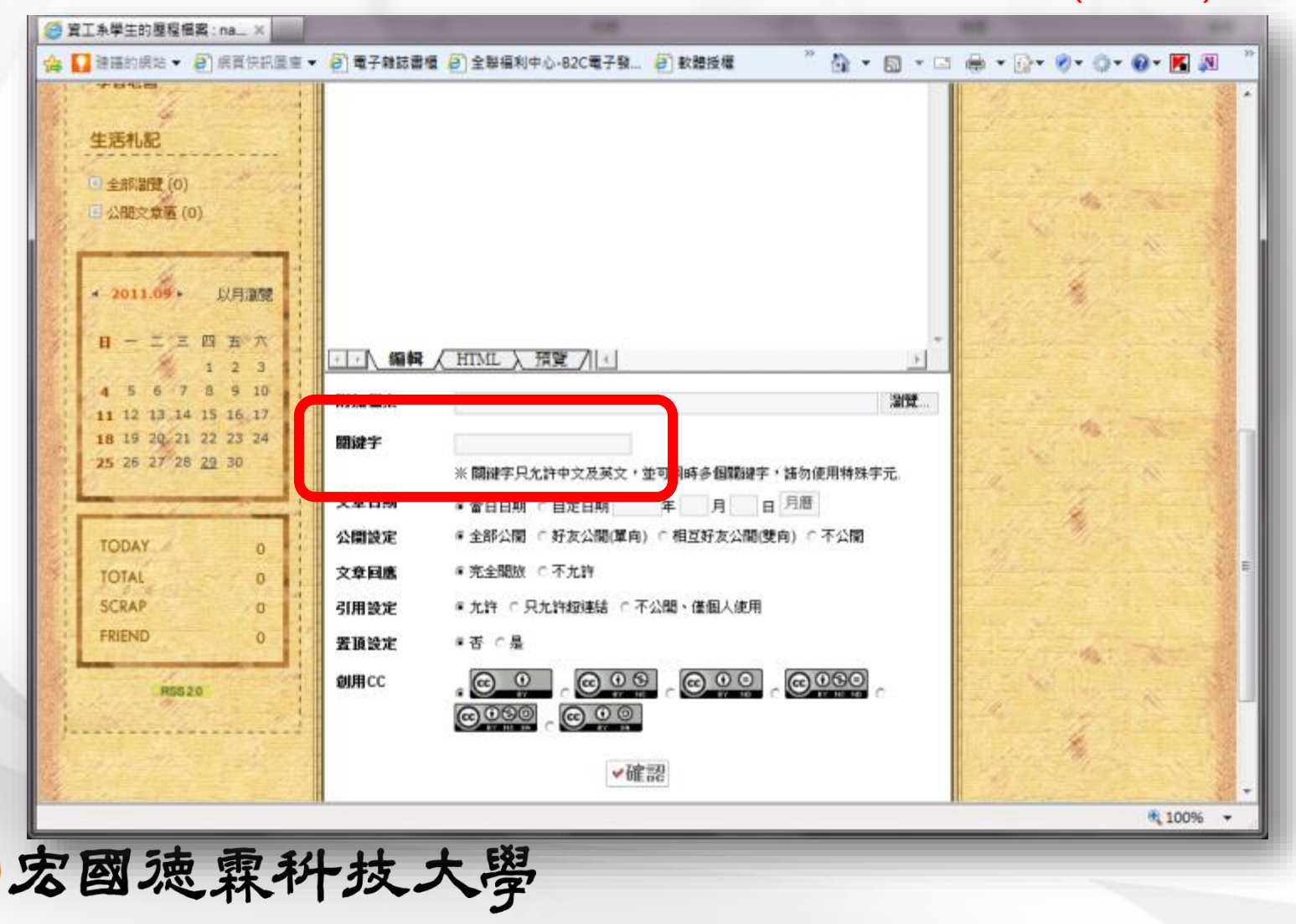

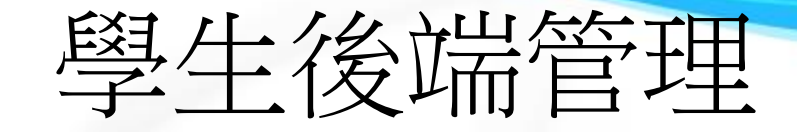

| 1                               | ·····   |                                        |              | 7 | le contra                   | 207 |
|---------------------------------|---------|----------------------------------------|--------------|---|-----------------------------|-----|
|                                 | > 管理者介面 | 基本資訊管理                                 |              |   | 最新留言 ::::                   |     |
|                                 | 個人資訊    | 網站資訊 文章分類 <b>我的最爱 好友管理</b>             | 權限管理         |   | 1 2 2                       |     |
|                                 | • 基本資訊  |                                        |              |   | 我的最愛                        |     |
| 沒有發展的展片<br>在實理者)Partblug情報)或的取片 | 中文姓名    | 日四扶皆工系                                 | 全部公理         |   | A C                         |     |
| 登辞赋片                            | 身份      | 學生                                     | ERFAIR       |   | #2 17 (新社)                  |     |
| and a second                    | 研設      | 4ccs                                   |              |   | 50 DC 49340                 |     |
| 資工条測試(4ccs)                     | 出生年月日   | 1980/4/30                              | 不公開          | - | Service March               |     |
| And the second                  | 性別      |                                        | 不公開          | - | 2                           |     |
| Destin                          | 身份證號    |                                        | 全部公開         | - | 訪客                          |     |
| Portiono                        | 學院名稱    |                                        | 全部公開         | - | Sector F. A.                |     |
| · 學生基本資料                        | 条所名稱    |                                        | 全部公開         | - | a second                    |     |
| •學習歷程                           | 戶籍地址    |                                        | 全部公開         | - |                             |     |
| · 電子整程製作                        | 群路地址    |                                        | 全部公開         | - | A CARLES                    |     |
| 了字音电脑                           | 聯絡電話    |                                        | 不公開          | - | 1                           |     |
| H===+ 10                        | 手機號碼    |                                        | 全部公開         | • |                             |     |
| 1.701080                        | 電子信箱    | portfoliotest17@dlit.e(                | 不公開          |   |                             |     |
| □ 全部 激發 (0)                     | 入學年月    |                                        | 全部公開         | - |                             |     |
| 公徽文章匾(0)                        |         |                                        |              |   | C-CASEDLA ST                |     |
|                                 |         | 「「「「」」」「「「」」」「「」」」」「「」」」」」」「「」」」」」」」」」 | ·登碧   「 和型和林 |   | Careful Section Section 201 |     |

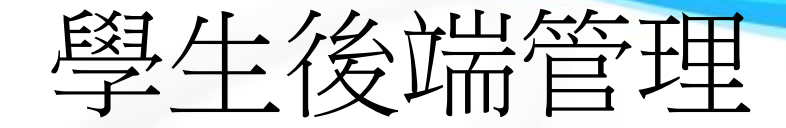

| 建語的網站 🔻 🔁 網頁快訊展車                      | • @ 電子雜誌書櫃            | 3]全聯福利中心-B2C電子發。[2] 軟體授權                                        | " 🕅 • 6       |              | ● • Q• Ø <u> ● ● </u> |
|---------------------------------------|-----------------------|-----------------------------------------------------------------|---------------|--------------|-----------------------|
| http://210.60.141.59/4ccs             | and the second second |                                                                 | •我的資訊 •封論區 •權 | <b>洋總管•相</b> | 簿•寫文章•版:設計•管理者        |
|                                       | /<br>> 管理者介面          | 局站資訊管理                                                          |               |              | 最新留言                  |
|                                       | 個人統計 8                | <b>沾資訊 文章分類 我的最爱</b> 好                                          | ver WRen      |              | Le in an              |
|                                       | • 網站資訊設定              |                                                                 |               |              | 我的最爱                  |
| 沒有查找的原件<br>在曾理者)和xthle實驗)或的氣)<br>登錄照片 | 我的網址*<br>網站主题*<br>電稿* | http://210.60.141.59/4CCS<br>第工系學生的原程檔案<br>第工系期試                |               |              |                       |
| 11                                    | 網站筋介*                 | 資工呆學生的歷程檔案                                                      |               |              | 好友朋站                  |
| IAMIA (4ccs)                          | 上傳照片"                 | ЯК                                                              |               |              | Las Maria             |
| Portfolio                             | 個人物介                  |                                                                 |               | -            | 站容                    |
| 學生基本資料                                | ● 其他設定                |                                                                 |               |              | R. San and            |
| 電子歷程製作                                | 每資源示文集教               | ○ 1個 ○ 3個 ● 5個 ○ 10個                                            |               |              | 1                     |
| 學習地圖                                  | 编图我的意识                | て具て舌                                                            |               |              | Line March            |
| 4                                     | 限制右腱使用                | て量で雪                                                            |               |              |                       |
| 主活札記                                  | • 文章回應                |                                                                 |               |              |                       |
| 全部渴聲(0)<br>公閱文章團(0)                   | MAXING                | <ul> <li>星 C 僅會員 C 不開放</li> <li>※ 選擇"僅會員"時只有會員才可以回應。</li> </ul> |               |              | the second            |

宏國徳霖科技大學 ноит

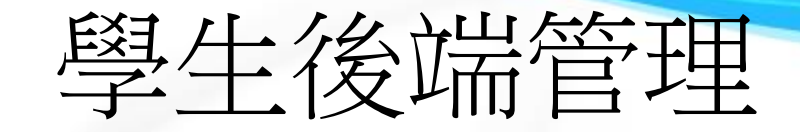

| http://210.60.141.59/4ccs   |                    |          | <u> </u> | : •拔的) | 和我,我就能是。 | 檔案總管•相 | <b>1弹•</b> 筹文章•版 | 說計•管理者      | 15  |
|-----------------------------|--------------------|----------|----------|--------|----------|--------|------------------|-------------|-----|
|                             | > <b>管理者介面</b>  分: | 傳管理      |          |        |          |        | 最新留言             | in .        |     |
|                             | 個人資訊 网络            | (試) 文章分類 | 我的最爱     | 好友管理   | 權限管理     | 1.     |                  | 4 H         |     |
|                             | 分類名稱               | 公開程度     | 主分類      | 次分類    | 修正       | 删除     | 我的最愛             | *           |     |
| 沒有登録的照片                     | 公開文章區              | 完全開放     |          |        | 修正       | HIRE   |                  | 1000        |     |
| 在管理者)PortBLo情報)即引展片<br>登錄照片 |                    | ( 新行     | 增)(順序変更  | )      |          |        | 87 4 (ED)        |             |     |
| at a set fame               |                    |          |          |        |          |        | 97.80.99345      | ******      | - + |
| HI ZHA (40.5)               |                    |          |          |        |          |        | 18.5             |             | ľ   |
| Portfolio                   |                    |          |          |        |          |        | 訪客               |             |     |
| •學生基本資料                     |                    |          |          |        |          |        |                  | and a set   |     |
| > 學習聽程。<br>- 南子麻积制作         |                    |          |          |        |          |        | I Letter         | <u> </u>    |     |
| • 學習地图                      |                    |          |          |        |          |        | 1                |             |     |
| 生活札記                        |                    |          |          |        |          |        |                  |             |     |
| 全部瀏覽(0)                     |                    |          |          |        |          |        | 1.2              |             |     |
| 国公园文章座(0)                   |                    |          |          |        |          |        | - 3              | and the     |     |
|                             |                    |          |          |        |          |        |                  | <b>R</b> 10 | 00% |

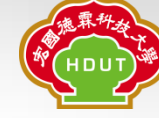

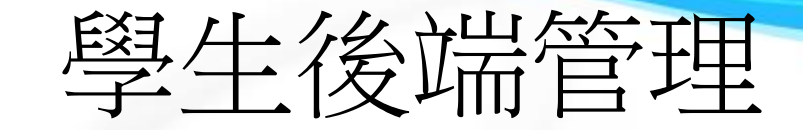

| 21系学生的基础语言;na×            | - 8) #78#P  |                                                                                              |                                                                                                    |
|---------------------------|-------------|----------------------------------------------------------------------------------------------|----------------------------------------------------------------------------------------------------|
| · 医硼砂酸物 • 6 酸黄体的重要。       | • E #+#85@1 | 值 [2] 王莽福利中心-62C电子报 [2] 軟體按幅 [1] · [2] ·                                                     | DELEVENTE                                                                                                    |
| http://210.60.141.59/4ccs |             | ···· •我的資訊 •討論區 •檔案譜                                                                         | 管•相障•寫文章•版面計•管理者                                                                                                |
|                           | -           | i në mjenë ndra ta ta karka ka karë një të të një dan karketer karket të një të ndra kë në n |                                                                                                    |
| -                         | > 管理者介面     | □   等時 我的 曼愛                                                                                 | 最新留言                                                                                                    |
|                           | - d-rd/id   |                                                                                              |                                                                                                    |
|                           | 個人資訊        | 網站資訊 文章分類 我的最爱 好友管理 權限管理                                                                     |                                                                                                    |
|                           | • 管理我的最需    | 2                                                                                            | 我的最愛                                                                                                    |
| 沒有到時的服件。                  | • 新增我的最繁    | 2                                                                                            | States States                                                                                                   |
| 在管理者)Poctbluo情報)物的原片      | 網站名         |                                                                                              | and the second                                                                                                  |
| MEDRINAT.                 | 漏址          | http://                                                                                      | 好友網站                                                                                                    |
| 資工条測試(4ccs)               |             |                                                                                              | ALC: NO                                                                                                    |
|                           |             | 4 年5月2日                                                                                      |                                                                                                    |
| Deutlelie                 |             |                                                                                              | 訪客                                                                                                    |
| Portiono                  |             |                                                                                              | A Star Ward and                                                                                                 |
| > 學生基本資料<br>→ 學習際程        |             |                                                                                              | The stand                                                                                                    |
| ,電子歷程製作                   |             |                                                                                              | · · · · · · · · · · · · · · · · · · ·                                                                           |
| +學習地圖                     |             |                                                                                              |                                                                                                    |
| 生活札記                      |             |                                                                                              |                                                                                                    |
|                           |             |                                                                                              | A STATE OF THE                                                                                                  |
| 全部温度(0)                   |             |                                                                                              | the second second second second second second second second second second second second second second second se |
| 1                         |             |                                                                                              | 100%                                                                                                    |

宏國徳霖科技大學 (ноот

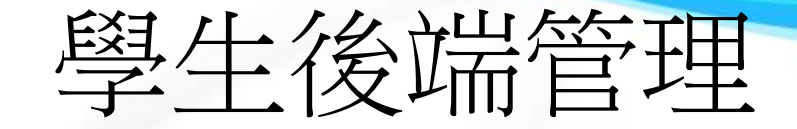

| http://210.60.141.59/4ccs                                      | . 我的问题,我知道了。我来说话                                                              | • 根律•高文章•版] 投計•管理者 |
|----------------------------------------------------------------|-------------------------------------------------------------------------------|--------------------|
|                                                                |                                                                               | 最新留言               |
|                                                                | <ul> <li>個人這該 構花資源 文章分類 我的希望 好友管理 機能管理</li> <li>好友管理</li> </ul>               | 我的最爱               |
| 沒有登録的超片<br>在管理者)Potbla情報)物的關方<br>登録磁片                          | <ul> <li>新增好友群組</li> <li>         器組名         厂未公開         新增     </li> </ul> | 好友期站               |
| 資工条測试(4ccs)                                                    | <ul> <li>邀請我加入好友的會員</li> <li>目前沒有人邀请我加入好友。</li> </ul>                         | 12.42              |
| Portfolio                                                      | • 我邀請加入好友的會員                                                                  | <u>158</u>         |
| <ul> <li>- 學生基本資料</li> <li>- 學習證程</li> <li>- 衛子醛程製作</li> </ul> | 目前我沒有邀請任何人加入好友。                                                               |                    |
| · 學習地關<br>生活札記                                                 |                                                                               |                    |

宏國徳霖科技大學

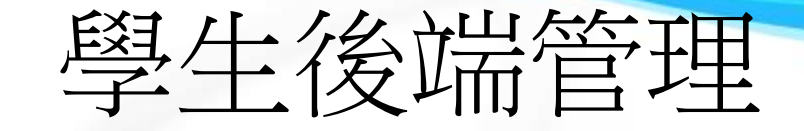

| 短編印刷版 ▼ 201 期夏伏批图庫                                                                                                    | ▼ 但] 电子和助音性 (2) 全     | 察備利平心-620电子張_ 役」駅間投稿                  |                                                                                                    |
|----------------------------------------------------------------------------------------------------|-----------------------|---------------------------------------|----------------------------------------------------------------------------------------------------|
| http://210.60.141.59/4ccs                                                                                                    |                       | •我的食料•到喂肉••••*****                    | 相译·嘉文章·振函 計·管理者                                                                                                    |
|                                                                                                    |                       |                                       |                                                                                                    |
|                                                                                                    |                       | 1                                     |                                                                                                    |
| · Marine in                                                                                                    | > 管理者介面   Portf       | olio檔服管理                              | 最新留言 :1.                                                                                                    |
| B                                                                                                    | (E) A 1000 1 8802-000 | · · · · · · · · · · · · · · · · · · · |                                                                                                    |
|                                                                                                    | SELF SPECIAL INCOME   | PT JOH JAN TAN JEAL TI ALE THERE AL   | The state of the state of the s |
|                                                                                                    | • Portfolio 雅银管理      |                                       | 新的思考                                                                                                    |
| 1                                                                                                    |                       |                                       | 5040785 X                                                                                                    |
| 沒有登録的照片                                                                                                    | • 學生基本資料              |                                       | and the second second                                                                                                    |
| 在管理者)Portfoluo情報)我的國片<br>State                                                                                                    | , 個人基本資料              | ● 全部公開 C 好友公開(單向) C 相互好友公開(雙向) C 不公開  |                                                                                                    |
| A penny 1                                                                                                    | • 學習歷程                |                                       | 好友網站                                                                                                    |
| The states of the states of th | ,課外活動                 | ● 全部公開 C 好友公開(草向) C 相互好友公開(雙向) C 不公開  |                                                                                                    |
| 行工条测试 (4ccs)                                                                                                    | , 公民活動                | ● 全部公開 ○ 好友公開(単向) ○ 相互好友公開(要向) ○ 不公開  | and the second second                                                                                                    |
|                                                                                                    | ,職涯相關活動               | ● 全部公開 ○ 好友公開(單向) ○ 相互好友公開(要向) ○ 不公開  |                                                                                                    |
|                                                                                                    | , 語照表現                | ● 全部公開 C 好友公開(單向) C 相互好友公開(雙向) C 不公開  |                                                                                                    |
| Portfolio                                                                                                    | , 健适商能給已錄             | ● 全部公開 C 好友公開(單向) C 相互好友公開(雙向) C 不公開  | 3045                                                                                                    |
| UTIONO .                                                                                                    | , 班時紀錄                | ● 全部公開 ○ 好友公開(單向) ○ 相互好友公開(雙向) ○ 不公開  |                                                                                                    |
| 學生基本資料                                                                                                    | , 龍窖表現                | ● 全部公開 C 好友公開(單向) C 相互好友公開(雙向) C 不公開  | and the second states                                                                                                    |
| 學習歷程之                                                                                                    | , 學生幹部紀錄              | ● 全部公開 C 好友公開(草向) C 相互好友公開(雙向) C 不公開  | and the second second                                                                                                    |
| 電子既程製作                                                                                                    | • 校外工讀                | ● 全部公開 C 好友公開(單向) C 相互好友公開(雙向) C 不公開  |                                                                                                    |
| 供發始開                                                                                                    | • 权內工證                | ◎ 全部公開 ○ 好友公開(單向) ○ 相互好友公開(雙向) ○ 不公開  | Lasses Martines                                                                                                    |
|                                                                                                    | • UCAM-2              | C 全部公開 C 好友公開(單向) C 相互好友公開(雙向) € 不公開  |                                                                                                    |
| 4                                                                                                    | · UCAM-1              | C 全部公開 C 好友公開(單向) C 相互好友公開(雙向) € 不公開  | and the second second sec                                                                                                    |
| 主活札記                                                                                                    | , 校外服務                | ● 全部公開 C 好友公園(單向) C 相互好友公園(雙向) C 不公開  |                                                                                                    |
| and the second second s | • 校內服務                | ● 全部公開 C 好友公開(單向) C 相互好友公開(雙向) C 不公開  |                                                                                                    |
| 全部國際(0)                                                                                                    | , 實習紀錄                | ● 全部公開 ○ 好友公開(箪向) ○ 相互好友公開(撃向) ○ 不公開  |                                                                                                    |

ноот

**宏國** 魂 霖 科 技 大 學

# 其他功能-討論區

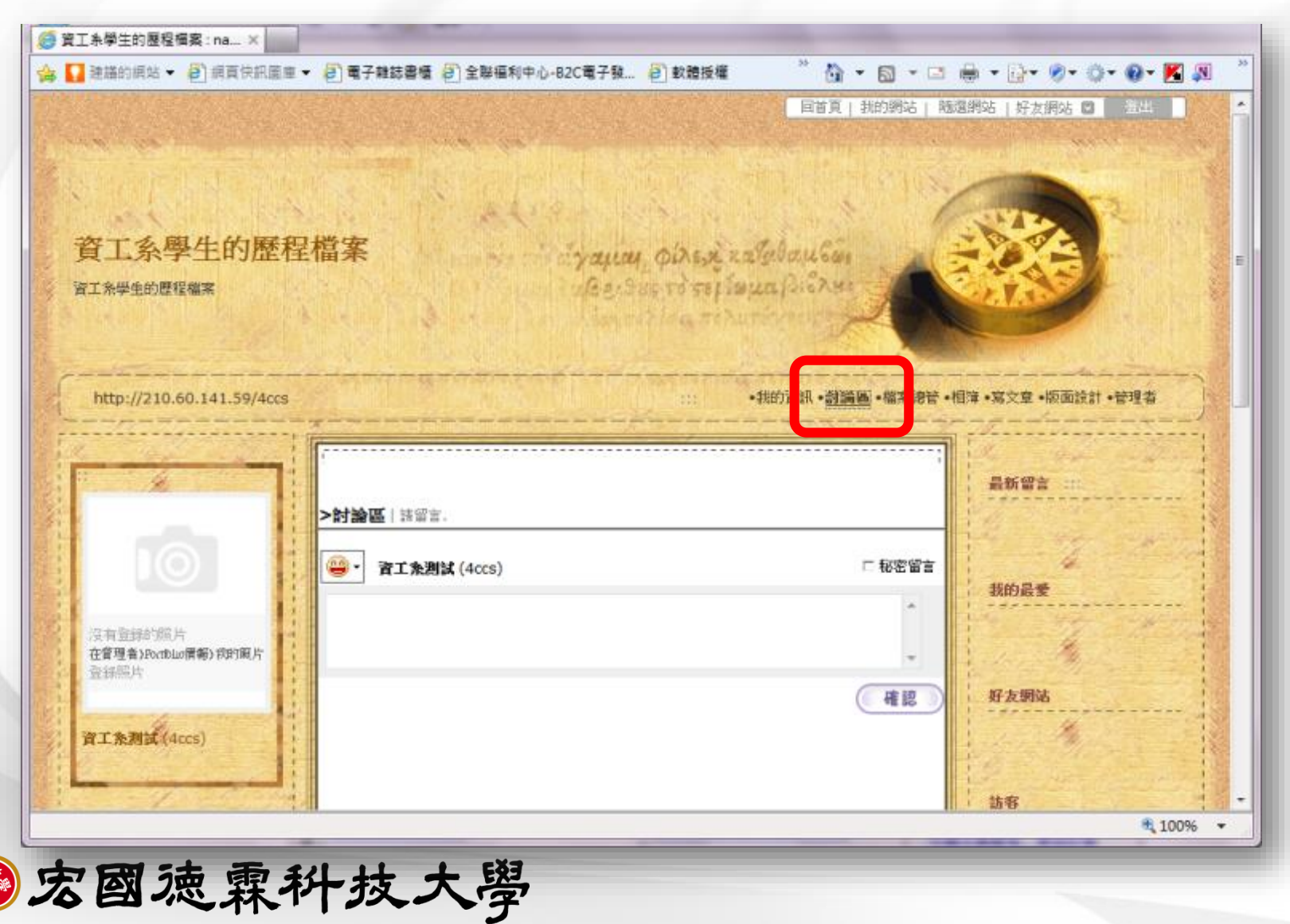

# 其他功能-檔案總管

| http://21              | 0.60.141.59/4ccs |                                         |                      | • <u>建菜總證</u> • # 章 • 英文章 • 版            | 面談計•管理者       |
|------------------------|------------------|-----------------------------------------|----------------------|------------------------------------------|---------------|
| • <b>個本智</b>           | THE INC.         | 0B 使用卡 《 34                             | 8# 500M8             | 4X •                                     | と             |
| Folder<br>□公用変<br>□秋的変 | (0)<br>約次(0)     | 1 2 2 2 2 2 2 2 2 2 2 2 2 2 2 2 2 2 2 2 | a本接着↓ 〇 朝除           | <b>等新维</b> 文(                            | 快 +) 上侍       |
| 口服密室                   | 料夾(0)            | 15年 ▼   稲葉名 ▼ I 船限 ♥ ]                  | 製作者 🗸   另            | 日本 日本 日本 日本 日本 日本 日本 日本 日本 日本 日本 日本 日本 日 | 日期 -          |
|                        |                  | 💼 我的資料夾/ 👂 🚮                            | 4ccs (日              | 2011/0                                   | 89/30 08:32 🖷 |
|                        |                  | 😑 公用資料夾/ 🜻 🚳                            | Accs ( B.,.          | 2011/0                                   | 09/30 08 32 0 |
| 1.                     |                  | 🧰 秘密資料夾/ 👂 🏠                            | 4ccs (8              | 2011/0                                   | 09/30 08:32 @ |
|                        | • 3              | R都接足右線可解除情報。<br>                        | ♥:完全公<br>(2828翌10月開発 | 開 🌯: 動定密碼 個: 好友公                         |               |
|                        |                  |                                         | 1/日四 直接連接 1 •        | /1                                       |               |
|                        |                  |                                         |                      |                                          |               |

## 其他功能-相簿管理

| 工糸學生的服程框案:naX                                          |                                       |                     |
|--------------------------------------------------------|---------------------------------------|---------------------|
| ▲ 通信的規范 ▼ (2)規算供用副用 ▼ (2)電子和該書檔 (2)全部福利中心-62C電子發 (2)較数 | ● ● ● ● ● ● ● ● ● ● ● ● ● ● ● ● ● ● ● | 24 0 234<br>24 0 24 |
| http://210.60.141.59/4ccs                              | •我的資訊•討論區•• 業總管• <u>組羅</u> •英·查•版     | 面設計•管理者             |
| 相接上傳<br>0KB 使用中/線共 500MB                               | 照片標題 👻                                | ٩                   |
|                                                        | - Acc 1996 - Ann 1997                 |                     |
| <                                                      | 112 / XDF Oper AER                    | ,                   |

![](_page_22_Picture_2.jpeg)

![](_page_23_Picture_0.jpeg)